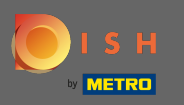

Ajustez les heures d'ouverture ici. Vous pouvez choisir entre être ouvert 24h/24, 7j/7, tous les jours ou flexible. A noter : 24/7 signifie que votre établissement est ouvert tous les jours sans exception.

| ê              | Location Edit |              |                                                                                                    |   |            |   |        |   |   |  |  |  |  | = | • |
|----------------|---------------|--------------|----------------------------------------------------------------------------------------------------|---|------------|---|--------|---|---|--|--|--|--|---|---|
| <b>62a</b> D,  | ASHBOARD      | Save & Close |                                                                                                    |   |            |   |        |   |   |  |  |  |  |   |   |
| 🖶 RI           | ESTAURANT 🗸 🗸 | Loca         | Location Settings Opening Hours Payments Delivery                                                                                                    |   |            |   |        |   |   |  |  |  |  |   |   |
| L              | ocations      | Open         | Opening Hours                                                                                                    |   |            |   |        |   |   |  |  |  |  |   |   |
| <b>41</b> KI   | TCHEN <       | The ope      | The opening hours are for information purposes only. If you want to adjust the times at which the customer can place a pickup or delivery order, please change the timeslots below. |   |            |   |        |   |   |  |  |  |  |   |   |
| 년 Si           | ALES <        | 24/7         | 24/7 Daily Flexible                                                                                                    |   |            |   |        |   |   |  |  |  |  |   |   |
| ⊾м             | ARKETING <    | Delive       | ery Hours                                                                                                    |   |            |   |        |   |   |  |  |  |  |   |   |
| ⊕ L0           | DCALISATION < | 24/7         | Daily Flexible                                                                                                    |   |            |   |        |   |   |  |  |  |  |   |   |
| <b>у</b> то    | DOLS <        | Elevible     |                                                                                                    |   |            |   |        |   |   |  |  |  |  |   |   |
| <b>¢</b> \$ S` | YSTEM <       | TIONIDIC     | OPEN HOUR                                                                                                    |   | CLOSE HOUR |   | STATUS |   |   |  |  |  |  |   |   |
| /ersion :      | 1.31.0        | Mon          | 13:30                                                                                                    | 0 | 22:00      | 0 | Open   | + |   |  |  |  |  |   |   |
|                |               | Tue          | 00:00                                                                                                    | 0 | 23:59      | 0 | Open   | + |   |  |  |  |  |   |   |
|                |               | Wed          | 00:00                                                                                                    | 0 | 23:59      | 0 | Open   | + | î |  |  |  |  |   |   |
|                |               | Thu          | 00:00                                                                                                    | 0 | 23:59      | 0 | Open   | + |   |  |  |  |  |   |   |
|                |               | Fri          | 00:00                                                                                                    | 0 | 23:59      | O | Open   | + |   |  |  |  |  |   |   |
|                |               | Sat          | 00:00                                                                                                    | 0 | 23:59      | O | Open   | + | Î |  |  |  |  |   |   |
|                |               | Sun          | 00:00                                                                                                    | 0 | 23:59      | 0 | Open   | + |   |  |  |  |  |   |   |
|                |               |              |                                                                                                    |   |            |   |        |   |   |  |  |  |  |   |   |

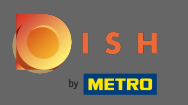

En choisissant tous les jours, vous pouvez définir les mêmes heures d'ouverture pour certains jours. Cliquez sur l'icône plus pour ajouter une heure d'ouverture supplémentaire.

| Location Edit    | f                                                 | = 🔹 😣 |  |  |  |  |  |  |  |  |  |  |
|------------------|---------------------------------------------------|-------|--|--|--|--|--|--|--|--|--|--|
| 🙆 DASHBOARD      | SHBOARD                                           |       |  |  |  |  |  |  |  |  |  |  |
| 🖃 RESTAURANT 🛛 🗸 | Location Settings Opening Hours Payments Delivery |       |  |  |  |  |  |  |  |  |  |  |
| Locations        | Opening Hours                                     |       |  |  |  |  |  |  |  |  |  |  |
| ₩1 KITCHEN <     |                                                   |       |  |  |  |  |  |  |  |  |  |  |
| 네 SALES <        | 24/7 Daily Flexible                               |       |  |  |  |  |  |  |  |  |  |  |
| 🗠 MARKETING 🧹 <  | Days                                              |       |  |  |  |  |  |  |  |  |  |  |
| LOCALISATION <   | Mon Tue Wed Thu Fri Sat Sun                       |       |  |  |  |  |  |  |  |  |  |  |
| 🖌 tools <        | OPEN HOUR CLOSE HOUR                              |       |  |  |  |  |  |  |  |  |  |  |
| 🛠 SYSTEM <       | 13:00 0                                           |       |  |  |  |  |  |  |  |  |  |  |
| Version : 1.31.0 | 17:30 0:00 0                                      |       |  |  |  |  |  |  |  |  |  |  |
|                  |                                                   |       |  |  |  |  |  |  |  |  |  |  |
|                  | Delivery Hours                                    |       |  |  |  |  |  |  |  |  |  |  |
|                  | 24/7 Daily Flexible                               |       |  |  |  |  |  |  |  |  |  |  |
|                  | Flevible                                          |       |  |  |  |  |  |  |  |  |  |  |
|                  | OPEN HOUR CLOSE HOUR STATUS                       |       |  |  |  |  |  |  |  |  |  |  |
|                  | Mon 13:30 • 22:00 • Open + <b>î</b>               |       |  |  |  |  |  |  |  |  |  |  |
|                  | Tue 00:00 I 23:59 I Open +                        |       |  |  |  |  |  |  |  |  |  |  |

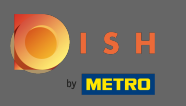

## Cliquez sur flexible .

| <b>Location</b> Edit |                                                                                                    |               |            |  | = 📌 💽 |  |  |  |  |  |  |  |
|----------------------|----------------------------------------------------------------------------------------------------|---------------|------------|--|-------|--|--|--|--|--|--|--|
| 🙆 DASHBOARD          | 🔒 Save 🔒 Save & Close                                                                                                    |               |            |  |       |  |  |  |  |  |  |  |
| 🖃 RESTAURANT 🛛 🗸 🗸   | Location Settings Opening Hours Payments Delivery                                                                                                    |               |            |  |       |  |  |  |  |  |  |  |
| Locations            | Opening Hours                                                                                                    | Dpening Hours |            |  |       |  |  |  |  |  |  |  |
| YI KITCHEN <         | The opening hours are for information purposes only. If you want to adjust the times at which the customer can place a pickup or delivery order, please change the timeslots below. |               |            |  |       |  |  |  |  |  |  |  |
| 년 SALES <            | 24/7 Daily Flexible                                                                                                    |               |            |  |       |  |  |  |  |  |  |  |
| 🗠 MARKETING 🧹 <      | Days                                                                                                    |               |            |  |       |  |  |  |  |  |  |  |
| LOCALISATION <       | Mon Tue Wed Thu Fri Sat Sun                                                                                                    |               |            |  |       |  |  |  |  |  |  |  |
| 🖌 TOOLS <            | OPEN HOUR                                                                                                    | CLOSE HOUR    | CLOSE HOUR |  |       |  |  |  |  |  |  |  |
| ¢% SYSTEM <          | 13:00                                                                                                    | • 15:00       | 0          |  |       |  |  |  |  |  |  |  |
| /ersion : 1.31.0     | 17:30                                                                                                    | 00:00         | 0          |  |       |  |  |  |  |  |  |  |
|                      | 20:00                                                                                                    | 22:30         | 0          |  |       |  |  |  |  |  |  |  |
|                      |                                                                                                    |               |            |  |       |  |  |  |  |  |  |  |
|                      | Delivery Hours                                                                                                    |               |            |  |       |  |  |  |  |  |  |  |
|                      | 24/7 Daily Flexible                                                                                                    |               |            |  |       |  |  |  |  |  |  |  |
|                      |                                                                                                    |               |            |  |       |  |  |  |  |  |  |  |
|                      | OPEN HOUR                                                                                                    | CLOSE HOUR    | STATUS     |  |       |  |  |  |  |  |  |  |
|                      | Mon 13:30 <b>O</b>                                                                                                    | 22:00         | Open +     |  |       |  |  |  |  |  |  |  |

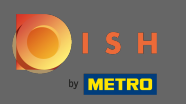

## En choisissant flexible, les heures d'ouverture pour chaque jour peuvent être ajustées.

| Location Edit    |                                                                                                    | <b>=</b> 📌 💽 |  |  |  |  |  |  |  |  |
|------------------|----------------------------------------------------------------------------------------------------|--------------|--|--|--|--|--|--|--|--|
| 🙆 DASHBOARD      | Save Save & Close                                                                                                    |              |  |  |  |  |  |  |  |  |
| 🖃 RESTAURANT 🗸 🗸 | Location Settings Opening Hours Payments Delivery                                                                                                    |              |  |  |  |  |  |  |  |  |
| Locations        | Opening Hours                                                                                                    |              |  |  |  |  |  |  |  |  |
| YI KITCHEN <     | The opening hours are for information purposes only. If you want to adjust the times at which the customer can place a pickup or delivery order, please change the timeslots below. |              |  |  |  |  |  |  |  |  |
| 년 SALES <        | 24/7 Daily Flexible                                                                                                    |              |  |  |  |  |  |  |  |  |
| 🗠 MARKETING 🧹 <  | Flexible                                                                                                    |              |  |  |  |  |  |  |  |  |
| DCALISATION <    | OPEN HOUR CLOSE HOUR STATUS                                                                                                    |              |  |  |  |  |  |  |  |  |
| 🖌 TOOLS <        | Mon 00:00 O 23:59 Open +                                                                                                    |              |  |  |  |  |  |  |  |  |
| 🛠 SYSTEM <       | Tue     00:00     ①     23:59     ①     Open     +     The                                                                                                    |              |  |  |  |  |  |  |  |  |
| version : 1.31.0 | Wed     00:00     ①     23:59     ①     Open     +     T                                                                                                    |              |  |  |  |  |  |  |  |  |
|                  | Thu 00:00 O 23:59 Open + T                                                                                                    |              |  |  |  |  |  |  |  |  |
|                  | Fri     00:00     O     23:59     O     Open     +     T                                                                                                    |              |  |  |  |  |  |  |  |  |
|                  | Sat     00:00     O     23:59     O     Open     +     T                                                                                                    |              |  |  |  |  |  |  |  |  |
|                  | Sun 00:00 O 23:59 O Open +                                                                                                    |              |  |  |  |  |  |  |  |  |
|                  | Delivery Hours                                                                                                    |              |  |  |  |  |  |  |  |  |
|                  |                                                                                                    |              |  |  |  |  |  |  |  |  |
|                  | 24/7 Daily Flexible                                                                                                    |              |  |  |  |  |  |  |  |  |

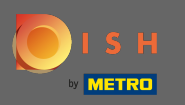

Ajustez les heures de livraison ici. Vous pouvez choisir entre une livraison 24h/24, 7j/7, quotidienne ou flexible. A noter : 24/7 signifie que votre établissement est livré tous les jours sans exception.

| Location Edit    |                |                |   |            |   |        |   | 🚍 🧔 | 0 |  |  |
|------------------|----------------|----------------|---|------------|---|--------|---|-----|---|--|--|
| A DASHBOARD      | Thu            | 00:00          | 0 | 23:59      | 0 | Open   | + | •   |   |  |  |
| 🖃 RESTAURANT 🗸 🗸 | Fri            | 00:00          | 0 | 23:59      | 0 | Open   | + | •   |   |  |  |
| Locations        | Sat            | 00:00          | 0 | 23:59      | 0 | Open - | + |     |   |  |  |
| YI KITCHEN <     | Sun            | 00:00          | 0 | 23:59      | 0 | Open - | + |     |   |  |  |
| 년 SALES <        | Delivery Hours |                |   |            |   |        |   |     |   |  |  |
| 🗠 MARKETING 🧹    |                |                |   |            |   |        |   |     |   |  |  |
| LOCALISATION <   | 24/7           | Daily Flexible |   |            |   |        |   |     |   |  |  |
| 🖌 TOOLS <        | Flexible       | OPEN HOUR      |   | CLOSE HOUR |   | STATUS |   |     |   |  |  |
| ✿\$ SYSTEM <     | Mon            | 13:30          | 0 | 22:00      | 0 | Open   | + | •   |   |  |  |
| Yersion : 1.31.0 | Tue            | 00:00          | 0 | 23:59      | 0 | Open - | + | •   |   |  |  |
|                  | Wed            | 00:00          | 0 | 23:59      | 0 | Open   | + | •   |   |  |  |
|                  | Thu            | 00:00          | 0 | 23:59      | 0 | Open - | + |     |   |  |  |
|                  | Fri            | 00:00          | 0 | 23:59      | 0 | Open - | + |     |   |  |  |
|                  | Sat            | 00:00          | 0 | 23:59      | 0 | Open   | + |     |   |  |  |
|                  | Sun            | 00:00          | 0 | 23:59      | 0 | Open - | + |     |   |  |  |
|                  | Pick-u         | p Hours        |   |            |   |        |   |     |   |  |  |

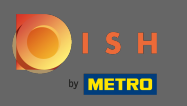

Ajustez les heures de ramassage ici. Vous pouvez choisir d'être disponible pour les ramassages entre 24 heures sur 24, 7 jours sur 7, tous les jours ou de manière flexible. A noter : 24/7 signifie que votre établissement est livré tous les jours sans exception.

| <b>Location</b> Edit |           |                                                                                                    |   |            |   |        |   | = 🔩 🕥    |  |  |  |
|----------------------|-----------|----------------------------------------------------------------------------------------------------|---|------------|---|--------|---|----------|--|--|--|
| 🙆 DASHBOARD          | Fri       | 00:00                                                                                                   | 0 | 23:59      | 0 | Open   | + |          |  |  |  |
| 🖶 RESTAURANT 🗸 🗸     | Sat       | 00:00                                                                                                   | Q | 23:59      | Q | Open   | + |          |  |  |  |
| Locations            | Sun       | 00:00                                                                                                   | 0 | 23:59      | 0 | Open   | + |          |  |  |  |
| ₩ KITCHEN <          |           |                                                                                                    |   |            |   |        |   |          |  |  |  |
| LM SALES <           | Pick-u    | Ip Hours                                                                                                |   |            |   |        |   |          |  |  |  |
| 🗠 MARKETING 🧹        | 24/7      | Daily Flexible                                                                                          |   |            |   |        |   |          |  |  |  |
| + LOCALISATION <     | Flexible  |                                                                                                    |   |            |   |        |   |          |  |  |  |
| 🖌 TOOLS <            |           | OPEN HOUR                                                                                               |   | CLOSE HOUR |   | STATUS | _ |          |  |  |  |
| ✿: System <          | Mon       | 00:00                                                                                                   | O | 23:59      | O | Open   | + | <u> </u> |  |  |  |
| Version : 1.31.0     | Tue       | 00:00                                                                                                   | 0 | 23:59      | C | Open   | + | 0        |  |  |  |
|                      | Wed       | 00:00                                                                                                   | 0 | 23:59      | C | Open   | + |          |  |  |  |
|                      | Thu       | 00:00                                                                                                   | 0 | 23:59      | Q | Open   | + |          |  |  |  |
|                      | Fri       | 00:00                                                                                                   | C | 23:59      | G | Open   | + |          |  |  |  |
|                      | Sat       | 00:00                                                                                                   | 0 | 23:59      | O | Open   | + |          |  |  |  |
|                      | Sun       | 00:00                                                                                                   | 0 | 23:59      | Q | Open   | + |          |  |  |  |
|                      | Notice (  | Closed Restaurant                                                                                       |   |            |   |        |   |          |  |  |  |
|                      | <b>De</b> | <b>b&gt;Dear Customer</b> ,<br>b> We are closed and will be glad to serve you again from xx.xx.xxxx on. |   |            |   |        |   |          |  |  |  |

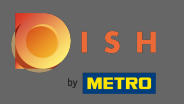

• A avis restaurant fermé vous pouvez modifier l'avis qui s'affiche au client lorsque votre établissement est fermé.

| Location Edit    |          |                    |         |                                           |         |        |   |   | 🚍 🖬 | •        |
|------------------|----------|--------------------|---------|-------------------------------------------|---------|--------|---|---|-----|----------|
| 🙆 DASHBOARD      | Fri      | 00:00              | 0       | 23:59                                     | 0       | Open   | + |   |     |          |
| 🖬 RESTAURANT 🗸 🗸 | Sat      | 00:00              | 0       | 23:59                                     | 0       | Open   | + |   |     |          |
| Locations        | Sun      | 00:00              | 0       | 23:59                                     | 0       | Open   | + | Î |     |          |
| ₩ KITCHEN <      |          |                    |         |                                           |         |        |   |   |     |          |
| 네 SALES <        | Pick-L   | Ip Hours           |         |                                           |         |        |   |   |     |          |
| 🗠 MARKETING <    | 24/7     | Daily Flexible     |         |                                           |         |        |   |   |     |          |
| LOCALISATION <   | Flexible |                    |         |                                           |         |        |   |   |     |          |
| 🖌 tools <        |          | OPEN HOUR          |         | CLOSE HOUR                                |         | STATUS | _ | _ |     |          |
| ✿ SYSTEM <       | Mon      | 00:00              | 0       | 23:59                                     | 0       | Open   | + |   |     |          |
| /ersion : 1.31.0 | Tue      | 00:00              | 0       | 23:59                                     | 0       | Open   | + |   |     |          |
|                  | Wed      | 00:00              | 0       | 23:59                                     | 0       | Open   | + | Ĩ |     |          |
|                  | Thu      | 00:00              | 0       | 23:59                                     | 0       | Open   | + | Î |     |          |
|                  | Fri      | 00:00              | 0       | 23:59                                     | 0       | Open   | + | Î |     |          |
|                  | Sat      | 00:00              | 0       | 23:59                                     | 0       | Open   | + |   |     |          |
|                  | Sun      | 00:00              | 0       | 23:59                                     | 0       | Open   | + |   |     |          |
|                  | Notice   | Closed Restaurant  |         |                                           |         |        |   |   |     |          |
|                  | <b>D</b> | ear Customer,<br>b | and wil | l be glad to serve you again from xx.xx.x | xxx on. |        |   |   |     |          |
|                  |          |                    |         |                                           |         |        |   |   |     | <b>G</b> |

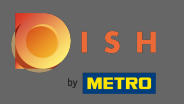

## Une fois que vous avez terminé, cliquez sur enregistrer.

| <b>Location</b> Edit                                                                                                 |                                                                                                    | <b>=</b> 📌 💽 |  |  |  |  |  |  |  |  |
|----------------------------------------------------------------------------------------------------|----------------------------------------------------------------------------------------------------|--------------|--|--|--|--|--|--|--|--|
| 🙆 DASHBOARD                                                                                                    | a Save & Close                                                                                                    |              |  |  |  |  |  |  |  |  |
| 🗃 RESTAURANT 🗸 🗸                                                                                                    | Location Settings Opening Hours Payments Delivery                                                                                                    |              |  |  |  |  |  |  |  |  |
| Locations                                                                                                    | Opening Hours                                                                                                    |              |  |  |  |  |  |  |  |  |
| <b>т</b> кітсней Кітсней Кітсней Кітсней Кітсней Кітсней Кітсней Кітсней Кітсней Кітсней Кітсней Кітсней Кітсней Кіт | The opening hours are for information purposes only. If you want to adjust the times at which the customer can place a pickup or delivery order, please change the timeslots below.                                                                                                    |              |  |  |  |  |  |  |  |  |
| 년 SALES <                                                                                                    | 24/7 Daily Flexible                                                                                                    |              |  |  |  |  |  |  |  |  |
| 🗠 MARKETING <                                                                                                    | Flexible                                                                                                    |              |  |  |  |  |  |  |  |  |
| LOCALISATION <                                                                                                    | OPEN HOUR CLOSE HOUR STATUS                                                                                                    |              |  |  |  |  |  |  |  |  |
| 🖌 tools <                                                                                                    | Mon 00:00 O 23:59 Open +                                                                                                    |              |  |  |  |  |  |  |  |  |
| ✿ SYSTEM 〈                                                                                                    | Tue     00:00     Image: 23:59     Image: Open     Image: Particular state       Tue     00:00     Image: Particular state     Image: Particular state     Image: Parti                                                                                                    |              |  |  |  |  |  |  |  |  |
| version : 1.31.0                                                                                                    | Wed     00:00     Image: Image: Image |              |  |  |  |  |  |  |  |  |
|                                                                                                    | Thu 00:00 O 23:59 Open +                                                                                                    |              |  |  |  |  |  |  |  |  |
|                                                                                                    | Fri 00:00 O 23:59 Open +                                                                                                    |              |  |  |  |  |  |  |  |  |
|                                                                                                    | Sat     00:00     Image: 0 state of the state of the state o |              |  |  |  |  |  |  |  |  |
|                                                                                                    | Sun 00:00 © 23:59 © Open +                                                                                                    |              |  |  |  |  |  |  |  |  |
|                                                                                                    | 24/7 Daily Flexible                                                                                                    |              |  |  |  |  |  |  |  |  |